日経テレコンお客様各位

## 新しい記事が追加された媒体をお知らせ

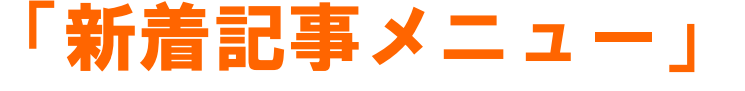

提供開始

日経テレコンは2月21日、標準版で新しく「新着記事メニュー」を開始しました。月刊や季刊など 更新頻度の低い媒体について、新しい記事が追加になったタイミングで、更新日と記事日付を一覧画面 に表示します。これまで明確な更新タイミングをご案内できなかった媒体を中心に、新しく何日付の記 事が追加になったのか、検索を行う前に一目で分かるようになりました。

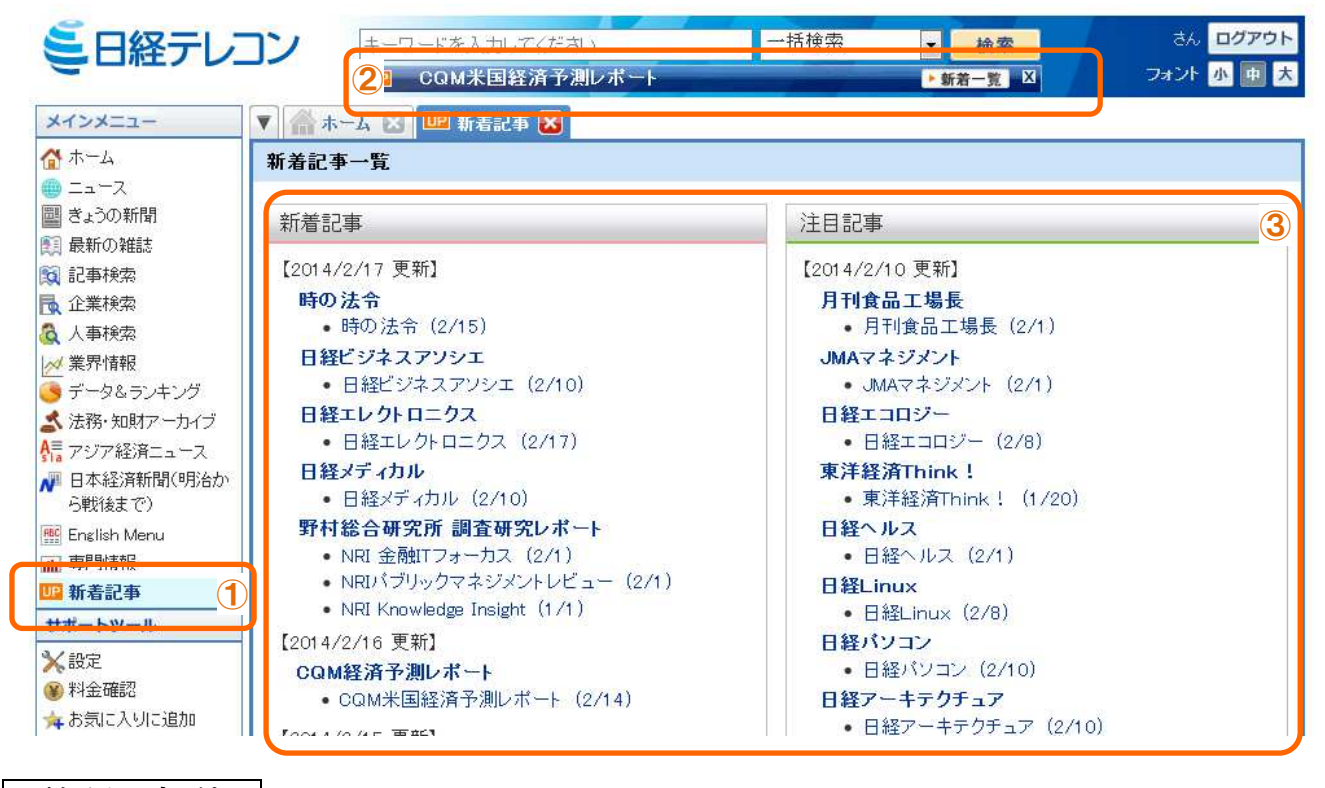

利用方法

| 1                                           | メインメニューの「新着記事」を選択すると、③の「新着記事一覧」が表示されます。      |  |
|---------------------------------------------|----------------------------------------------|--|
| 2                                           | 一括検索ボタンの下に「新着記事情報バー」を表示し、新しい記事が収録された媒体名を随時表示 |  |
|                                             | します。媒体名部分をクリックすると見出し一覧画面へ遷移し、追加された記事がご覧いただけま |  |
|                                             | す。                                           |  |
| 3                                           | 「新着記事一覧」では、最近1週間程度、及びそれ以降~2週間の間に新しい記事が追加された媒 |  |
|                                             | 体名を、それぞれ「新着記事」・「注目記事」としてお知らせします。             |  |
|                                             | 媒体名部分をクリックすると、該当する記事日付の見出し一覧画面へと遷移します。       |  |
| ※対象は「記事検索」メニューの媒体です。(日次、週次更新の媒体はご案内の対象外です。) |                                              |  |

## **ミ日経テレコン**新メニュー・新機能

・「新着記事情報バー(前ページの図の②)」を非表示にする方法は以下の2通りあります。

- (1)「新着記事情報バー」の右端にある「×」ボタンをクリック
- (2) 設定メニューの「新着表示メッセージバーの表示」を「表示しない」とし「保存」をクリ ック(下図)

| ユーザー名                 |                                                                                                    |
|-----------------------|----------------------------------------------------------------------------------------------------|
| ユーザー名: [              |                                                                                                    |
| タブ表示                  |                                                                                                    |
| ログイン時に表示するタブ:         | □ ニュース ☑ ぎょうの新聞 □ 最新の雑誌 ☑ 記事検索 □ 企業検索<br>□ 人事検索 □ 業界情報 □ データ&ランキング □ 法務・知財アーカイブ<br>□ アジア経済ニュース □ English Menu □ 専門情報 □ 新着記事 |
| メニュー選択時の画面表示:         | ○ 同じメニューのタブに表示する 💿 新しいタブを開いて表示する                                                                                            |
| 新着表示メッセージバーの表示        |                                                                                                    |
| 新着表示:                 | ◎ 表示する ○ 表示しない                                                                                                    |
| メニュー選択時に表示する媒体/       | 、<br>ニュースジャンル                                                                                                    |
| 日経速報ニュース:<br>ぎょうの 新聞・ | 法算·財務                                                                                                    |

料 金

■ 「新着記事一覧」のご利用は無料です。

■ 媒体名のリンクをクリックし、見出し・本文・PDFなどを閲覧する折には、記事検索メニューの所定の料金が必要です。

以上